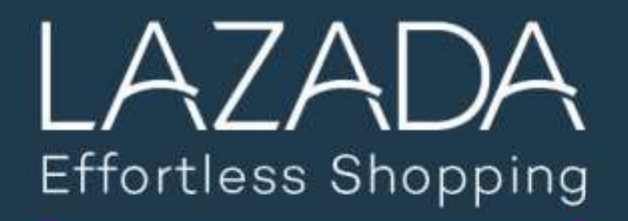

## **Order Manual**

Indonesia

Malaysia

Philippines

Singapore

Thailand

Vietnam

Strictly Confidential

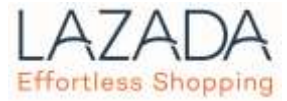

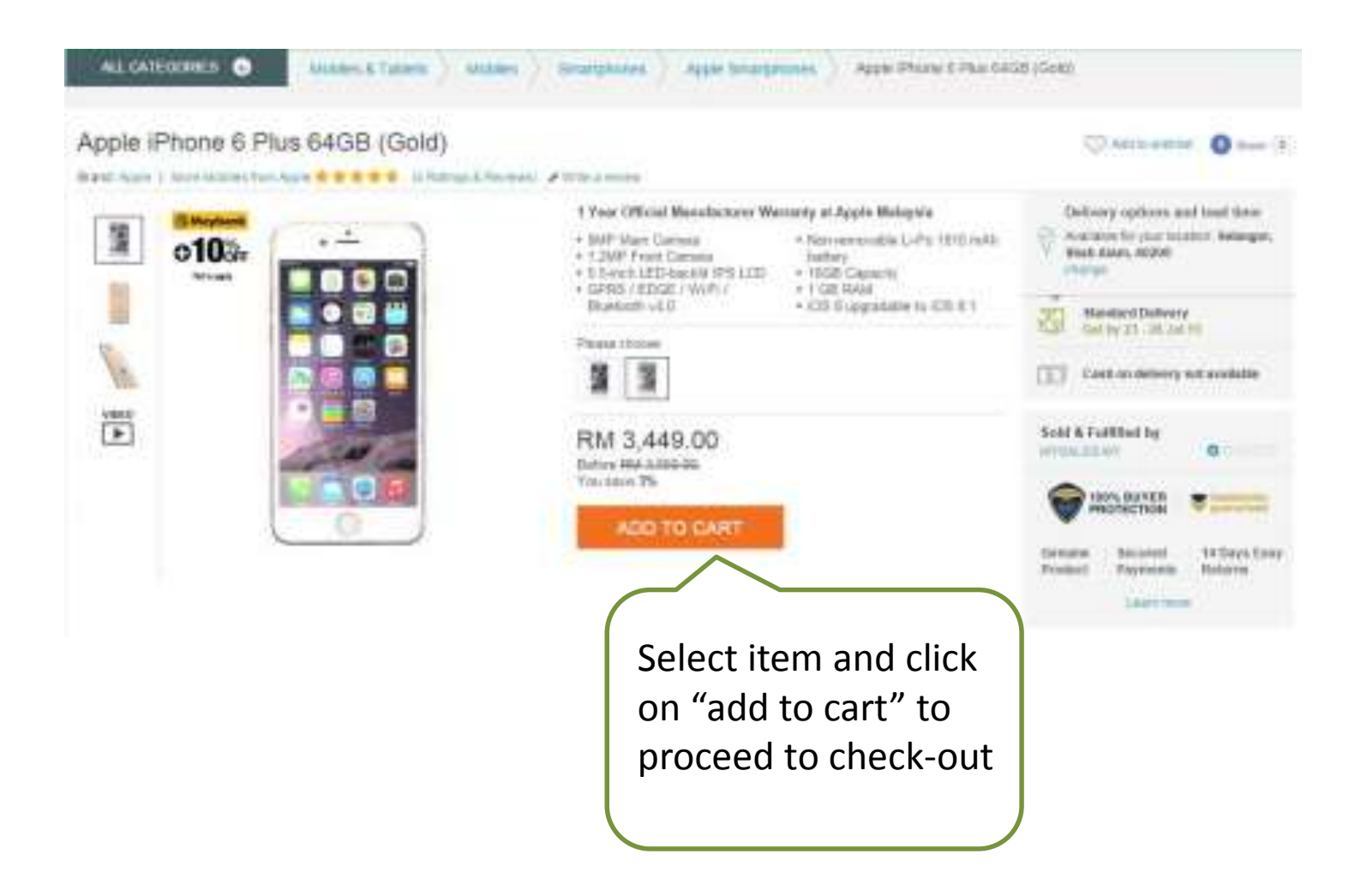

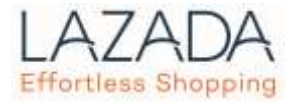

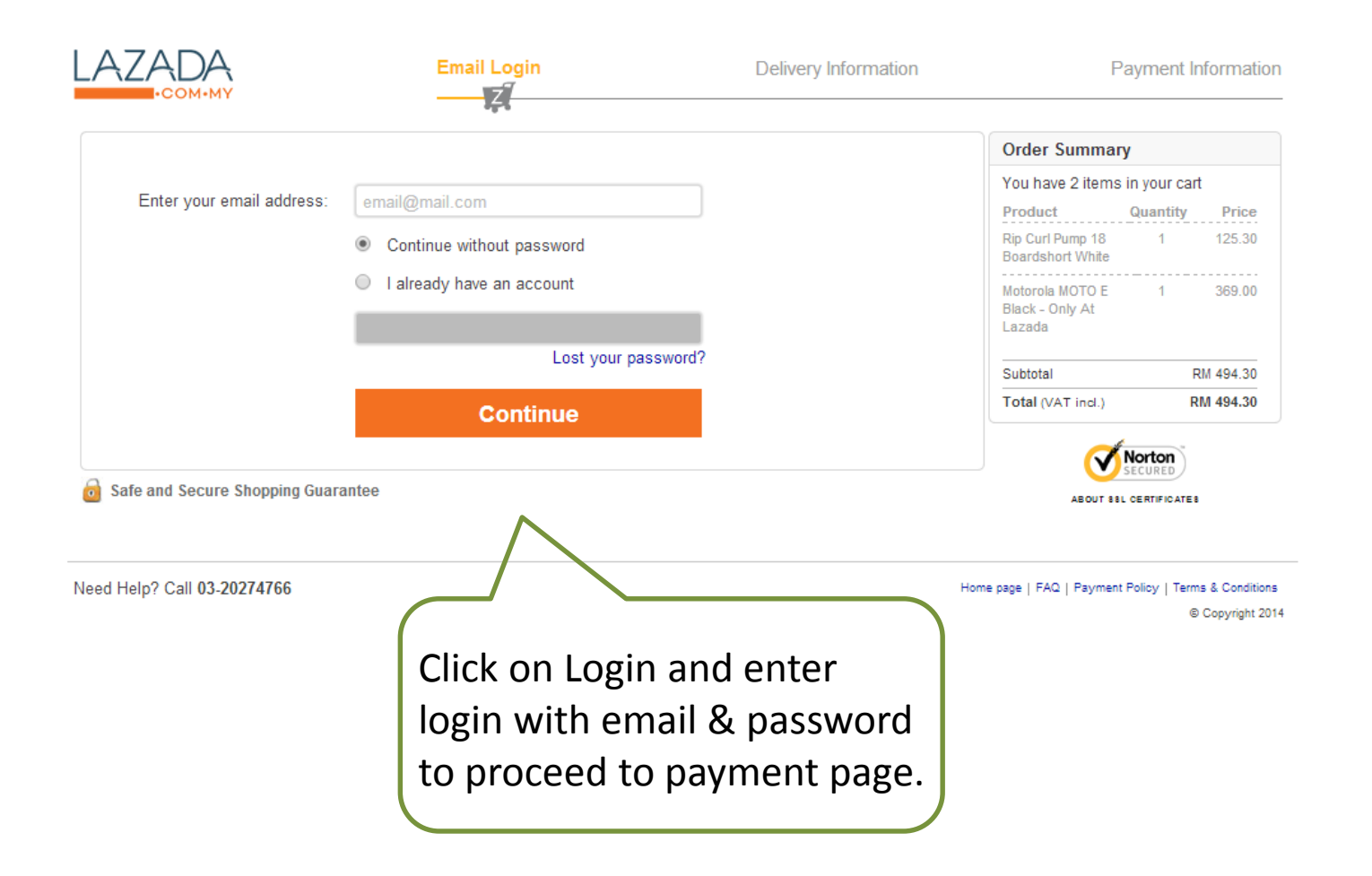

## Step 3: Payment Page

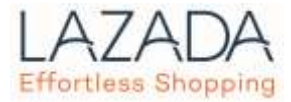

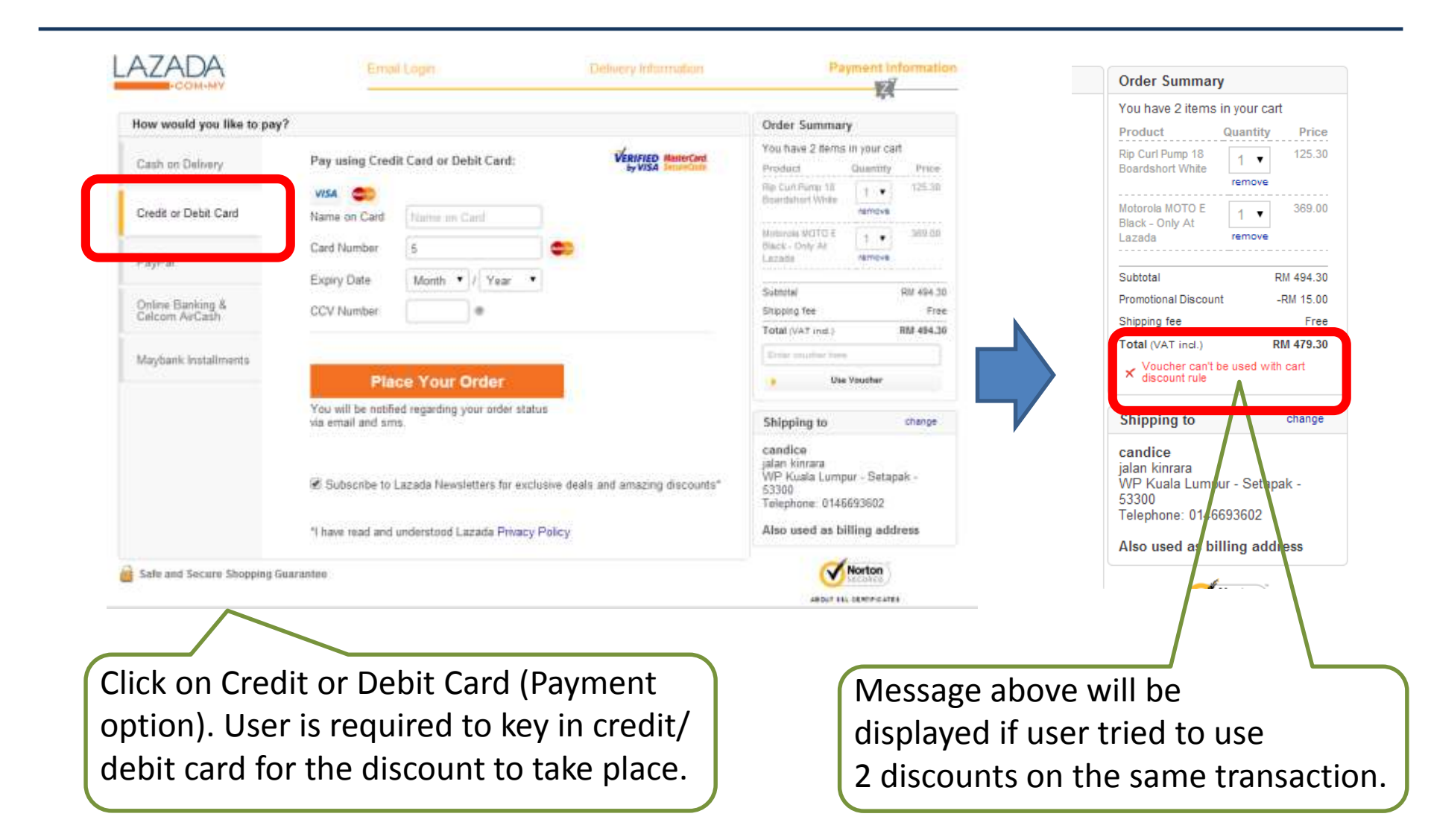

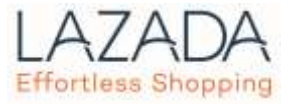

Payment complete, they will receive email on confirmation of booking. Once booking is shipped, they will receive another email of notification.

Wait at home for your delivery and you can start playing with your new favourite.

Please call our customer service if you have any problem.

Call us 03 8601 1888